## aeroqual

## **Export data**

Written By: StJohn Vuetilovoni

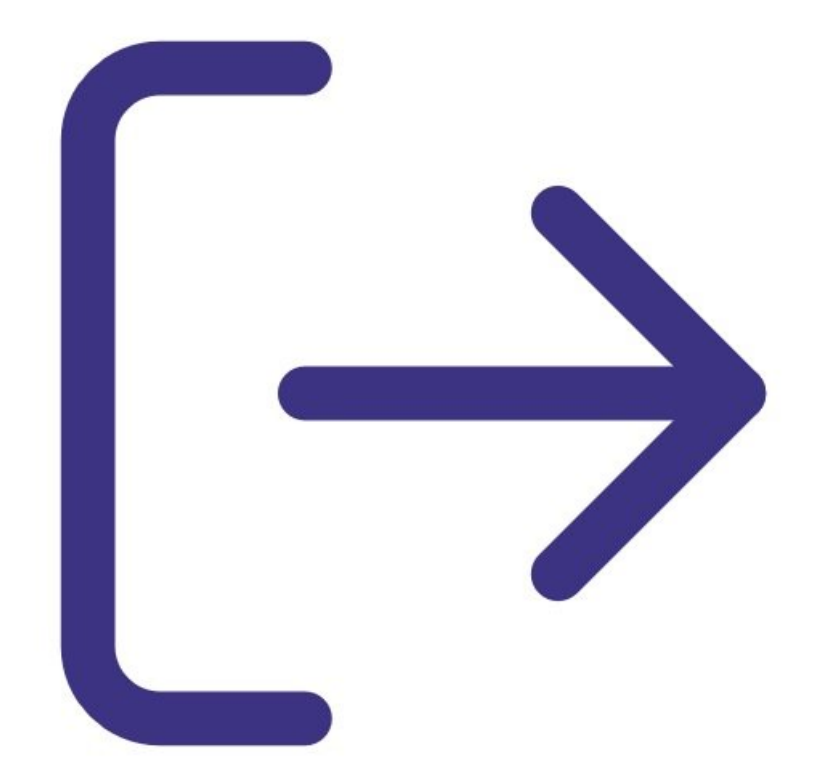

This document was generated on 2023-03-15 01:53:59 PM (MST).

## INTRODUCTION

**Note**: This guide assumes you have already <u>installed the monitor's configuration software</u>, <u>downloaded the cable driver</u> and <u>connected your monitor to a PC</u>.

[video: https://youtu.be/gH93QRXB210]

This document was generated on 2023-03-15 01:53:59 PM (MST).

## Step 1 — Export data

| Aeroqual Series S500 Monitor Software Vi<br>File Monitor Data Window Help                                                                                      | 5.5             |                                                                |                                                |
|----------------------------------------------------------------------------------------------------|-----------------|----------------------------------------------------------------|------------------------------------------------|
| Search for connected monitor  Text Communication  Start PC Data Logging  Stop PC Data Logging  Download Logged Data  Ctrl+D  Database Management  Exit  Ctrl+X | Logging Stopped | Export File<br>Conditions<br>From:<br>2/03/2020 13:22 -<br>To: | Monitor<br>Monitor ID 1 v<br>Location ID All v |
|                                                                                                    |                 | 9/03/2020 13:22 -<br>Export Clos                               | sensors: All v                                 |

- Launch the Aeroqual S500 software and select File > Export Logged Data from the menu bar.
  The Export File dialog box appears.
- Use the date, time, monitor ID, location ID and sensor type filters to identify the data you want to export.
- Click Export.
- Select a directory, choose a file format (either plain text or MS Excel file) and click **Save**.
- Only data from one monitor can be exported at a time. You can export a maximum of 50,000 lines in one file. If there are more than 50,000 lines, you'll need to narrow your search parameters and do two smaller exports.

For further support, contact **Technical Support**.

This document was generated on 2023-03-15 01:53:59 PM (MST).